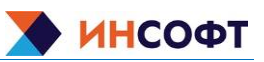

# Содержание

| 1 Введение 2                                                                   |
|--------------------------------------------------------------------------------|
| 2 Управление                                                                   |
| 2.1 Изменение адреса назначения syslog-сообщений                               |
| 2.2 Загрузка и обновление шаблонов3                                            |
| 2.3 Передача сообщений в вышестоящую систему мониторинга                       |
| 2.3.1 Формат нормализованных сообщений4                                        |
| 2.3.2 Формат сообщений о подтверждении или закрытии нормализованных сообщений4 |
| 3 Конфигурирование ПК                                                          |
| 3.1 Конфигурирование ds-logger5                                                |
| 3.2 Конфигурирование ds-click7                                                 |

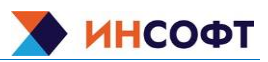

## 1 Введение

Программное обеспечение комплекса «Диагностическая станция ПТК АСУТП» представляет собой решение, предназначенное для формирования и передачи нормализованной информации об инцидентах информационной безопасности или иной информации, не содержащей сведений, составляющих государственную тайну, в вышестоящие системы мониторинга.

Программное обеспечение «Диагностическая станция ПТК АСУТП» реализует функцию передачи нормализованных журнальных сообщений из ПАК «ИК.ДС», а также осуществляет установку шаблонов в формате XML из интерфейса командной строки, что позволяет эффективнее интегрировать информацию в вышестоящие системы мониторинга.

Программное обеспечение состоит из:

– ds-logger: Программа, которая передает журнальные сообщения из ПАК «ИК.ДС» в формате Syslog RFC3164 или RFC5424.

 ds-click: Программа, которая выполняет административные задачи обслуживания ПАК «ИК.ДС» через командный интерфейс.

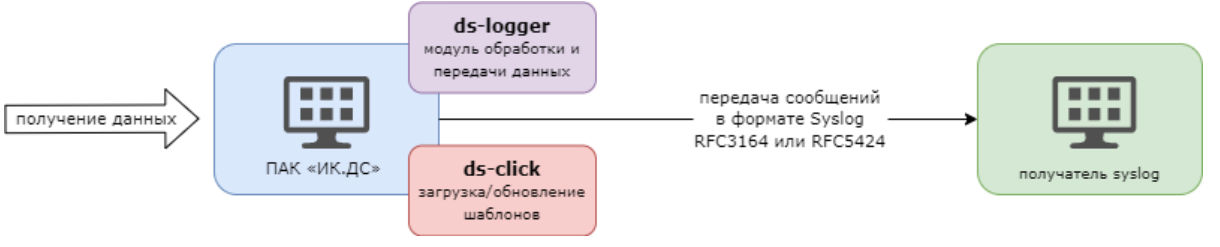

Рисунок 1 – Структура взаимодействия компонентов

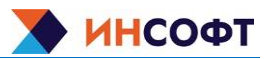

# 2 Управление

#### 2.1 Изменение адреса назначения syslog-сообщений

Адрес назначения syslog-сервера, для передачи syslog сообщений, указан как символьное имя syslog-dest в файле /etc/hosts. Символьное имя **не подлежит изменению**, при необходимости указания IP-адреса следует изменять только его.

Пример изменения адреса назначения представлен на рисунке 2.

127.0.0.1 localhost 127.0.1.1 ds-incont 10.39.99.51 syslog-dest # The following lines are desirable for IPv6 capable hosts ::1 localhost ip6-localhost ip6-loopback ff02::1 ip6-allnodes ff02::2 ip6-allrouters

Рисунок 2 – Пример изменения адреса назначения

#### 2.2 Загрузка и обновление шаблонов

Директория с шаблонами, которые предназначены для загрузки, указывается в конфигурационном файле appsetting.json в параметре template\_upd\_dir, файл расположен в директории c ds-click - /opt/ic-ds/ds-click/. Используемые параметры описаны в таблице 2.

Для загрузки шаблонов следует перейти в директорию, в которой расположен ds-click и запустить его с помощью команды:

sudo ./ds-click

Далее шаблоны будут загружены и на экране появится следующая информация (см. рисунок 3), в зависимости от выбранного параметра log\_level:

```
[icadmin@ds-incont ds-click]$ sudo ./ds-click
[sudo] password for icadmin:
[2024-07-15 10:56:52.580640 +02:00] INFO [src/main.rs:54] Версия: 0.1.0
[2024-07-15 10:56:53.204154 +02:00] INFO [src/main.rs:52] Открыта АРІ сессия, id: af59b206beabf485a9a04f517ba46e30
[2024-07-15 10:56:53.204225 +02:00] INFO [src/main.rs:75] Директория /opt/ic-ds/TemplatesUpdate/ формат xml
[2024-07-15 10:56:53.755481 +02:00] INFO [src/main.rs:75] Шаблон /opt/ic-ds/TemplatesUpdate/_MOXA PT-7828.xml успешно импортирован
[2024-07-15 10:56:54.120802 +02:00] INFO [src/main.rs:75] Шаблон /opt/ic-ds/TemplatesUpdate/_SNMPv2 Common.xml успешно импортирован
[2024-07-15 10:56:54.280044 +02:00] INFO [src/main.rs:95] Закрыта АРІ сессия, id: af59b206beabf485a9a04f517ba46e30
```

Рисунок 3 – Результат работы ds-click

Описание информации, при загрузке шаблонов, при выбранном параметре log\_level – **info**:

- Версия – версия ds-click;

- Открыта API сессия, id: <id-ceccuu> - открытие API сессии;

 – Директория <дирректория> формат <формат> – указывает дирректорию, из которой происходит загрузка шаблонов и формат шаблонов. Директория и формат указываются в файле конфигурации appsetting.json;

– Шаблон <путь до директории, из которой загружается шаблон/шаблон> успешно импортирован – отображает шаблон, который был загружен и статус загрузки;

– Закрыта API сессия, id: <id-сессии> – закрытие API сессии.

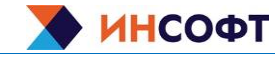

В случае успешной загрузки шаблонов они будут доступны в меню ПАК «ИК.ДС» «Настройка» – «Шаблоны» (см. рисунок 4).

|                    | ≪ ≋    | Шаблоны             |                        |                    |                      |             |           |             |               |            |              |              |               |         | Создать шаб | пон Импорт |
|--------------------|--------|---------------------|------------------------|--------------------|----------------------|-------------|-----------|-------------|---------------|------------|--------------|--------------|---------------|---------|-------------|------------|
| ds-incont          |        |                     |                        |                    |                      |             |           |             |               |            |              |              |               |         |             | Фильтр 🏹   |
| • Мониторинг       | ų<br>, |                     | Группы узлов сети      | ИБ ×               | D8 D0WCK8            | Выб         | рать      | Теги ИЛ     | или Или       |            |              |              |               |         |             |            |
|                    |        |                     | Присоединенные шаблоны | начните печатать д | ля поиска            | Выб         | рать      | тег<br>Доба | звить         | Сод        | ержит        | Значение     |               | Удалить |             |            |
| 🚍 Инвентаризация   |        |                     | Имя                    |                    |                      |             |           |             |               |            |              |              |               |         |             |            |
|                    |        |                     |                        |                    |                      | Пр          | именить   | Сбросить    | ,             |            |              |              |               |         |             |            |
| 🔧 Настройка        |        | Имя 🔺               |                        | Узлы сети          | Элементы данных      | Триггеры    | Графики П | анели Обн   | аружение Ве   | ю Присоеди | ненные шабло | оны Присоеди | нения к шабло | нам     |             | Теги       |
| Группы узлов сети  |        | At                  |                        | Уалы               | Элементы             | Триггеры 22 | Графики П | анели Обна  | аружение Ве   | 10         |              |              |               |         |             |            |
| Шаблоны            |        | Astra               |                        | Узлы сети          | Элементы             | Триггеры 22 | Графики П | анели Обн   | аружение Ве   | 6          |              |              |               |         |             |            |
| Узлы сети          |        |                     |                        |                    | данных 11            |             |           |             |               |            |              |              |               |         |             |            |
| Оослуживание       |        | ATS AP4423          |                        | Узлы сети          | Элементы<br>данных 8 | Триггеры 16 | Графики П | анели Обн   | аружение Ве   | 5 SNMPv1   | Common       |              |               |         |             |            |
| Корреляция событий |        | ATS AP7723          |                        | Узлы сети          | Элементы<br>данных 8 | Триггеры 16 | Графики П | анели Обн   | аружение Ве   | SNMPv1     | Common       |              |               |         |             |            |
| Обнаружение        |        | CentOS 7.x          |                        | Узлы сети          | Элементы             | Триггеры 22 | Графики П | анели Обн   | аружение Ве   | 6          |              |              |               |         |             |            |
| Администрирование  |        | _                   |                        |                    | данных 11            |             |           |             |               |            |              |              |               |         |             |            |
|                    |        | Cisco 18xx          |                        | Узлы сети          | Элементы<br>данных 6 | Триггеры 8  | Графики П | анели Обна  | аружение 1 Ве | 6 _SNMPv2  | Common       |              |               |         |             |            |
|                    |        | Cisco Catalyst 2950 |                        | Узлы сети          | Элементы<br>данных 8 | Тригтеры 10 | Графики П | анели Обн   | аружение 1 Ве | 6 _SNMPv2  | Common       |              |               |         |             |            |

Рисунок 4 – Загруженные шаблоны

#### 2.3 Передача сообщений в вышестоящую систему мониторинга

#### 2.3.1 Формат нормализованных сообщений

{ALERT.SENDT0} – ip-адрес удаленного сервера syslog-dest;

{ALERT.SUBJECT} – глобальный тег ZBX;

{ALERT.MESSAGE} – тело сообщения следующего формата:

ID:{EVENT.ID}; – уникальный ID события;

{EVENT.TAGS}; – теги сигнализации;

Time:{EVENT.DATE}{EVENT.TIME}; – метка времени возникновения события в формате ДД.ММ.ГГГГ ЧЧ:ММ:СС;

IP:{HOST.IP}; – ip-адрес узла, на котором возникла сигнализация;

Host:{HOST.NAME}; - символьное имя узла, на котором возникло событие;

Problem:{EVENT.NAME}; - событие (имя проблемы);

Severity:{TRIGGER.SEVERITY}; – важность события.

# 2.3.2 Формат сообщений о подтверждении или закрытии нормализованных сообщений

{ALERT.SENDTO} – ip-адрес удаленного сервера syslog-dest;

{ALERT.SUBJECT} – глобальный тег ZBX;

{ALERT.MESSAGE} – тело сообщения следующего формата:

ID:{EVENT.ID}; – уникальный ID события (совпадает с EVENT.ID события активной сигнализации);

ACK:{EVENT.ACK.STATUS}; – бинарный статус подтверждения события; (Подтверждено\ Не подтверждено)

STATUS:{EVENT.STATUS}; – бинарный статус состояния события (Активно\Решено).

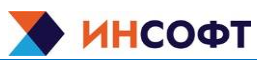

# 3 Конфигурирование ПК

## 3.1 Конфигурирование ds-logger

Описание конфигурационного файла appSetting.json представлено в таблице 1.

| Таблица 1 – | Описание файла | appSetti | ng.json |
|-------------|----------------|----------|---------|
|             |                |          |         |

| Параметр | Описание параметра                                                                        | Значение     | Описание возможного                                                                                                    |
|----------|-------------------------------------------------------------------------------------------|--------------|----------------------------------------------------------------------------------------------------|
| rfc      | Определение формата                                                                       | RFC5424      | значения<br>Использует структурированный<br>формат сообщения, состоящий<br>из ключевых слов и значений,<br>согласно RFC5424 |
|          | сооощении syslog                                                                          | RFC3164      | Использует<br>неструктурированный формат<br>сообщения, согласно RFC3164                                                     |
|          |                                                                                           | LOG_KERN     | Ядро системы                                                                                                    |
|          |                                                                                           | LOG_USER     | Пользовательские процессы                                                                                                   |
|          |                                                                                           | LOG_MAIL     | Сообщения, связанные с<br>системой электронной почты                                                                        |
|          |                                                                                           | LOG_DAEMON   | Сообщения от фоновых процессов                                                                                              |
|          |                                                                                           | LOG_AUTH     | Сообщения авторизации                                                                                                    |
|          | Значение facility в<br>конфигурации syslog<br>указывает на источник<br>сообщения журнала. | LOG_SYSLOG   | Сообщения о внутренних<br>событиях службы syslog                                                                            |
|          |                                                                                           | LOG_LPR      | Сообщения, связанные с<br>системой печати                                                                                   |
|          |                                                                                           | LOG_NEWS     | Сообщения, связанные с<br>новостными сервисами                                                                              |
|          |                                                                                           | LOG_UUCP     | Сообщения, связанные с<br>системой UUCP (Unix-to-Unix<br>Copy)                                                              |
| facility |                                                                                           | LOG_CRON     | Задания cron                                                                                                    |
|          |                                                                                           | LOG_AUTHPRIV | Частные сообщения авторизации                                                                                               |
|          |                                                                                           | LOG_FTP      | Сообщения, связанные с<br>сервером FTP                                                                                      |
|          |                                                                                           | LOG_LOCAL0   |                                                                                                    |
|          |                                                                                           | LOG_LOCAL1   |                                                                                                    |
|          |                                                                                           | LOG_LOCAL2   |                                                                                                    |
|          |                                                                                           | LOG_LOCAL3   | Пользовательские значения                                                                                                   |
|          |                                                                                           | LOG_LOCAL4   |                                                                                                    |
|          |                                                                                           | LOG_LOCAL5   |                                                                                                    |
|          |                                                                                           | LOG_LOCAL6   |                                                                                                    |

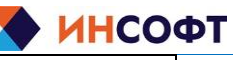

| Параметр | Описание параметра                                                                                                    | Значение    | Описание возможного<br>значения |
|----------|----------------------------------------------------------------------------------------------------|-------------|---------------------------------|
|          |                                                                                                    | LOG_LOCAL7  |                                 |
|          |                                                                                                    | LOG_EMERG   | Критическая ошибка              |
|          |                                                                                                    | LOG_ALERT   | Серьезная ошибка                |
|          |                                                                                                    | LOG_CRIT    | Критическое состояние           |
| lovol    | Значение level в                                                                                                    | LOG_ERR     | Ошибка                          |
| level    | конфигурации syslog                                                                                                    | LOG_WARNING | Предупреждение                  |
|          |                                                                                                    | LOG_NOTICE  | Уведомление                     |
|          |                                                                                                    | LOG_INFO    | Информационное сообщение        |
|          |                                                                                                    | LOG_DEBUG   | Отладочное сообщение            |
|          |                                                                                                    | UNIX        | Локальный сокет                 |
| socket   | Тип сокета в конфигурации syslog                                                                                                    | UDP         | UDP протокол                    |
|          |                                                                                                    | ТСР         | ТСР протокол                    |
| port     | Определяет номер<br>порта, который будет<br>использоваться для<br>отправки сообщений<br>журнала.                                                                                                    | 514         | -                               |
| udp_bind | Используется только<br>при использовании<br>сокета UDP.<br>Определяет локальный<br>IP-адрес и порт, на<br>котором программа<br>будет ожидать запросы<br>на отправку сообщений<br>журнала. "0.0.0.0:0"<br>означает, что<br>программа будет<br>слушать на всех<br>доступных<br>интерфейсах и любом<br>свободном порте. | 0.0.0.0:0   | -                               |

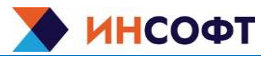

## 3.2 Конфигурирование ds-click

Описание конфигурационного файла appsetting.json представлено в таблице 2, файл расположен в папке /opt/ic-ds/ds-click/.

| <b>T</b> C                  |                 |        |                 |
|-----------------------------|-----------------|--------|-----------------|
| 1 abruu 2 $-$ () писание ко | нфигуранионного | maипa  | annsetting ison |
|                             | лфитурационного | quanta | appooling.joon  |

| Параметр                              | Описание параметра                                                                                                    | Значение по<br>умолчанию |
|---------------------------------------|----------------------------------------------------------------------------------------------------|--------------------------|
| logger                                | Объект с настройками логирования                                                                                                    | -                        |
| log_level                             | Уровень логирования<br>Возможные значения:<br>info – информационное сообщение;<br>debug – отладочное сообщение;<br>warning – предупреждение;<br>error – ошибка                              | info                     |
| path Путь к директории для лог-файлов |                                                                                                    | ./log                    |
| file_size_limit_bytes                 | Максимальный размер лог-файла в байтах                                                                                                    | 1048576                  |
| max_rolling_files                     | Максимальное количество сохраняемых лог-файлов                                                                                                    | 10                       |
|                                       | Способ передачи параметров zbuser_api и zbpass_api                                                                                                    | true                     |
| zbc                                   | Возможные значения:<br>true: значения параметров zbuser_api и<br>zbpass_api считаются зашифрованными;<br>false: значения параметров zbuser_api и<br>zbpass_api используются в открытом виде | false                    |
| zbuser_api                            | Имя пользователя для доступа к API                                                                                                    | -                        |
| zbpass_api                            | Пароль для доступа к АРІ                                                                                                    | -                        |
| url_api                               | URL API-сервиса                                                                                                    | -                        |
| template_upd_dir                      | Путь к директории, содержащей шаблоны                                                                                                    | -                        |
|                                       | Формат передаваемых шаблонов.<br>Возможные значения:                                                                                                    | null                     |
| format                                | null: выбран формат шаблонов по                                                                                                    | XML                      |
|                                       | <b>XML</b> : передача шаблонов в формате xml;<br><b>JSON</b> : передача шаблонов в формате json                                                                                             | JSON                     |
| rules                                 | Правила, каким образом необходимо<br>импортировать новые и существующие<br>объекты. Параметр rules детально описан<br>в конфигурационном файле custom.json                                  | null                     |

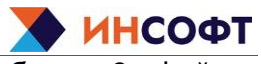

#### ПК «ДС ПТК АСУТП». Инструкция по эксплуатации

Описание конфигурационного файла custom.json представлено в таблице 3, файл расположен в папке /opt/ic-ds/ds-click/.

| Параметр        | Описание параметра                                             | Значение                                |  |  |  |
|-----------------|----------------------------------------------------------------|-----------------------------------------|--|--|--|
| discoveryRules  | Правила, каким образом импортировать<br>LLD правила            |                                         |  |  |  |
| graphs          | Правила, каким образом импортировать<br>график                 |                                         |  |  |  |
| groups          | Правила, каким образом импортировать группы узлов сети         | Возможные значения:                     |  |  |  |
| hosts           | Правила, каким образом импортировать<br>узлы сети              | сгеатеміззіпд: создать<br>отсутствующие |  |  |  |
| httptests       | Правила, каким образом импортировать<br>web-сценарии           | объекты;<br>updateExisting:             |  |  |  |
| images          | Правила, каким образом импортировать<br>изображения            | существующие                            |  |  |  |
| items           | Правила, каким образом импортировать<br>элементы данных        | deleteMissing: удалить                  |  |  |  |
| maps            | Правила, каким образом импортировать карты сетей               | объекты.                                |  |  |  |
| templateLinkage | Правила, каким образом импортировать<br>соединения с шаблонами | значение указывается                    |  |  |  |
| templates       | Правила, каким образом импортировать<br>шаблоны                | отключения – false.                     |  |  |  |
| triggers        | Правила, каким образом импортировать триггеры                  |                                         |  |  |  |
| valueMaps       | Правила, каким образом импортировать преобразования значений   |                                         |  |  |  |

Таблица 3 – Описание конфигурационного файла custom.json